# Alibaba Cloud 物#网平台

クイックスタート

Document Version20191220

# 目次

| 1 IoT Platform の使用                           |  |
|----------------------------------------------|--|
| <b>1.1</b> プロダクトとデバイスの作成                     |  |
| <b>1.2</b> デバイスと <b>IoT Platform</b> 間の接続の確立 |  |
| <b>1.3</b> デバイスによる IoT Platform からのコマンド受信    |  |

# 1 IoT Platform の使用

## 1.1 プロダクトとデバイスの作成

IoT Platform を使用する最初のステップは、プロダクトとデバイスを作成することです。 プロ ダクトとは、一般的に同じ機能を持つデバイスの集合です。 対応するプロダクトを管理すること で、デバイスを一括管理できます。

1. IoT Platform コンソールにログインします。

- 2. プロダクトを作成します。
  - a) 左側のナビゲーションウィンドウで、[デバイス] > [プロダクト] をクリックします。[プロ ダクト] ページで、[プロダクトの作成] をクリックします。
  - b) 必須情報をすべて入力し、[OK] をクリックします。

| reate a product (device model)                          |
|---------------------------------------------------------|
|                                                         |
| Product Information (Device TSL)                        |
| * Product Name                                          |
| TestBulb                                                |
| * Category @<br>O Standard Category  Custom Category    |
| * Node Type<br>Directly C,<br>Gateway s                 |
| Networking and Data Format  * Network Connection Method |
| WiFi 🗸                                                  |
| * Data Type                                             |
| ICA Standard Data Format (Alink JSON) 🛛 🗸 🚳             |
| * Authentication Mode                                   |
| Device Secret 🗸 📀                                       |
|                                                         |

パラメーターの説明は以下のとおりです。

| パラメーター                                                               | 説明                                                                                                    |
|----------------------------------------------------------------------|----------------------------------------------------------------------------------------------------|
| プロダクト名                                                               | この例では、プロダクトは <b>[TestBulb]</b> という名前です。 プロダ<br>クト名は、アカウント内で一意にする必要があります。                                                                                                    |
|                                                                      | プロダクト名の長さは 4~30 文字で、漢字、英数字、およびアン                                                                                                    |
|                                                                      | ダースコアを含めることができます。 漢字は 2 文字としてカウン                                                                                                    |
|                                                                      | トされます。<br>                                                                                                    |
| カテゴリ                                                                 | この例では、プロダクトカテゴリは [カスタムカテゴリ] で、プロ<br>ダクトの機能がユーザー定義であることを示しています。                                                                                                    |
| ノードタイプ                                                               | この例では、ノードタイプは [デバイス] です。                                                                                                    |
|                                                                      | <ul> <li>「デバイス]: このプロダクトのデバイスにサブデバイスをマ<br/>ウントできないことを示します。このタイプのデバイスは、<br/>直接またはゲートウェイデバイスのサブデバイスとして IoT<br/>Platform に接続できます。</li> <li>「ゲートウェイ]: このプロダクトのデバイスは、IoT Platform<br/>に直接接続し、サブデバイスと共にマウントできることを示</li> </ul> |
|                                                                      | します。 ゲートウェイは、サブデバイスの管理、サブデバイ<br>スとのトポロジー関係の維持のほか、トポロジー関係を IoT<br>Platform へ同期させることができます。                                                                                                    |
| ゲートウェイへの接<br>続                                                       | このプロダクトのデバイスを、サブデバイスとしてゲートウェイ<br>に接続できるかどうかを示します。                                                                                                    |
| <b>注</b> 注:                                                          | <ul> <li>[はい]:このプロダクトのデバイスは、ゲートウェイに接続する</li> <li>ことができます。</li> </ul>                                                                                                    |
| は、ノードタイプ<br>が [デバイス] の<br>場合に表示されま<br>す。                             | ・ [いいえ]: このブロダクトのデバイスは、ゲートウェイに接続す<br>ることができません。                                                                                                    |
| ネットワーク接続方<br>法                                                       | デバイスのネットワーク接続方法を選択します。 この例では<br>[WiFi] が選択されています。                                                                                                    |
| 注:<br>このパラメーター<br>は、[ゲートウェイ<br>への接続] に [いい<br>え] を選択した場合<br>に表示されます。 |                                                                                                    |

| パラメーター   | 説明                                                                                           |
|----------|----------------------------------------------------------------------------------------------|
| データ型     | デバイスと IoT Platform 間でデータをやりとりする形式を選択<br>します。 この例では [ICA 標準データ形式 (Alink JSON)] が選択<br>されています。 |
|          | ICA 標準データ形式 (Alink JSON): デバイスと IoT Platform と<br>の通信用に IoT Platform で定義された標準データ形式。          |
| プロダクトの説明 | プロダクト情報を指定します。 100 文字まで入力できます。                                                               |

プロダクトが正常に作成されると、プロダクトリストに表示されます。

- 3. プロダクトの機能を定義します。
  - a) プロダクトリストでプロダクトを探し、[表示] をクリックします。
  - b) プロダクトの詳細ページで、[機能の定義] をクリックします。
  - c) [カスタム機能] で [機能の追加] をクリックします。
  - d) プロパティを定義します。 この例では、light switch (ライトのスイッチ) プロパティが定 義されています。0 はライトをオンにすることを示し、1 はライトをオフにすることを示 します。

| *         | Feature Typ          | e:      |             |        |   |
|-----------|----------------------|---------|-------------|--------|---|
| Ŀ         | roperties            | Service | s Events    |        |   |
| *         | The function         | name:   |             |        |   |
| 1         | _ight-Switch         |         |             |        | 0 |
| *         | dentifier:           |         |             |        |   |
| l         | .ightSwitch          |         |             |        | 0 |
| * [       | Data Type:           |         |             |        |   |
| (         | enum                 |         |             | $\sim$ |   |
| * I<br>Va | Enum Item:<br>alue 🍙 |         | Description | 0      |   |
| (         | )                    | ~       | On          | Delete |   |
|           | 1                    | ~       | Off         | Delete |   |
| +         | Add Enum I           | tem     |             |        |   |
| Re<br>Ty  | ead/Write<br>/pe:    |         |             |        |   |
| ۲         | Read/Write           | ⊂ Rea   | ad-only     |        |   |
| De        | escription           |         |             |        |   |
| E         | inter a desc         | ription |             |        |   |
|           |                      |         |             |        |   |
|           |                      |         |             | 0/10   | 0 |
| 3-        |                      |         |             | Grit   |   |

e) サービスを定義します。たとえば、電球の明るさを調整するための入力パラメーターを 追加したり、電球と室内環境の明るさのコントラストを報告するために、電球の出力パラ メーターを追加したりできます。

 $\times$ 

| Add | self-defined | feature |  |
|-----|--------------|---------|--|
|     |              |         |  |

| Feature Type:     Properties Services Events |             |
|----------------------------------------------|-------------|
| * The function name:                         |             |
| Custom                                       | 0           |
| * Identifier:                                |             |
| Custom                                       | ] @         |
| * Invoke Method::                            |             |
| Asynchronous O Synchronous                   |             |
| Input Parameters:                            |             |
| Parameter Name: Transparency                 | Edit Delete |
| + Add Parameter                              |             |
| Output Parameters:                           |             |
| Parameter Name: BrightnessContrast           | Edit Delete |
| + Add Parameter                              |             |
| Description                                  |             |
| Enter a description                          |             |
|                                              |             |
|                                              | 0/100       |
|                                              |             |
|                                              | OK Omeri    |
|                                              | Cancel      |

次の図は、入力パラメーターの例を示しています。

| * Identifier:  |       |        |
|----------------|-------|--------|
| transparency   |       | 0      |
| * Data Type:   |       |        |
| int32          |       | $\sim$ |
| * Value Range: |       |        |
| 0              | ~ 100 |        |
| * Step :       |       |        |
| 1              |       |        |
| Unit :         |       |        |
| Select a unit  |       | $\sim$ |
|                |       |        |

次の図は、出力パラメーターの例を示しています。

| * Identifier:  |        |
|----------------|--------|
| Contrastratio  | 0      |
| * Data Type:   |        |
| int32          | $\sim$ |
| * Value Range: |        |
| 1 ~ 100        |        |
| * Step :       |        |
| 1              |        |
| Unit :         |        |
| Select a unit  | $\sim$ |

f) イベントを定義します。 デバイスがエラーを報告するイベントを定義できます。

Cancel

OK

 $\times$ 

#### Add self-defined feature

| Fropenies Services Evenis  |             |
|----------------------------|-------------|
| * The function name:       |             |
| Errors                     | ۲           |
| * Identifier:              |             |
| Error                      | 0           |
| * Event Type:              |             |
| ● Info ◯ Alert ◯ Error 🍈   |             |
| Output Parameters:         |             |
| Parameter Name: ErrorCodes | Edit Delete |
| + Add Parameter            |             |
| Description                |             |
| Enter a description        |             |
|                            |             |
|                            | 014.00      |
|                            | 0/100       |
|                            |             |

次の図は、出力パラメーターの例を示しています。

| EllorCodes      |    |                   |        | 9 |
|-----------------|----|-------------------|--------|---|
| * Identifier:   |    |                   |        |   |
| ErrorCode       |    |                   |        | 0 |
| * Data Type:    |    |                   |        |   |
| enum            |    |                   | $\sim$ |   |
| * Enum Item:    |    |                   |        |   |
| Value 💿         |    | Description 🔘     |        |   |
| 0               | ]~ | ContrastFailed    | Delete |   |
| 1               | ~  | BrightAdjustFaile | Delete |   |
| + Add Enum Item |    |                   |        |   |
|                 |    |                   |        |   |

#### 4. デバイスを作成します。

- a) 左側のナビゲーションウインドウで、[デバイス] > [デバイス] をクリックします。
- b) デバイス管理ページで [デバイスの追加] をクリックします。 作成するデバイスが属するプ ロダクトを選択して、デバイスの名前 (DeviceName) を入力します。 [OK] をクリックし ます。

| Devices                    |                                                                               |
|----------------------------|-------------------------------------------------------------------------------|
|                            | Add Device 🍘                                                                  |
| Device List Batch Manageme | Note: You do not need to specify Dev<br>cified, Alibaba Cloud issues a unique |
| Device List                | * Product :                                                                   |
| DeviceName                 | TestBulb                                                                      |
|                            | DeviceName :                                                                  |
| DeviceName/Alias           | light001                                                                      |
| XLtest                     | Note name:                                                                    |
|                            | Enter an alias.                                                               |
| aT0XggXdknY3HrBbVv         |                                                                               |
| ZkSk5o2Ai9f3pbclTye[       |                                                                               |

c) デバイス証明書情報を保存します。 証明書情報に

は、ProductKey、DeviceName、DeviceSecret が含まれています。 この情報は、デバ

イスが IoT Platform に接続する際のデバイス認証に使用される証明書のため、人に知ら れないようにしてください。

| <ul> <li>Device certificate<br/>platform. Keep it</li> </ul> | e is used to authenticate devices connecting to the<br>in a safe place. |  |
|--------------------------------------------------------------|-------------------------------------------------------------------------|--|
|                                                              |                                                                         |  |
| ProductKey 🕘                                                 | a1 Copy                                                                 |  |
| DeviceName 🔘                                                 | Light001 Copy                                                           |  |
| DeviceSecret                                                 | ******** Show                                                           |  |

|--|

### 1.2 デバイスと IoT Platform 間の接続の確立

Alibaba Cloud IoT Platform は、デバイスを IoT Platform に接続するデバイス SDK を提供 しています。 ここでは、IoT Platform のサンプルプログラムを使用して、SDK を使用してデバ イスを IoT Platform に接続する方法を説明します。

- この例で使用されている SDK は、Linux システム用の C SDK です。 この SDK は、 Ubuntu16.04 (64-bit) で開発することを推奨します。
- SDK 開発に使用されたソフトウェア: make-4.1、git-2.7.4、gcc-5.4.0、gcov-5.4.0、 、lcov-1.12、bash-4.3.48、tar-1.28、および mingw-5.3.1。以下のコマンドを使用 して、このソフトウェアをインストールします。

apt-get install -y build-essential make git gcc

- 1. Linux VM インスタンスにログインします。
- **2.** C SDK 2.3.0 をダウンロードします。

wget https://github.com/aliyun/iotkit-embedded/archive/v2.3.0.zip?spm= a2c4g. 11186623.2.13.1f41492b5WHpzV&file; v2.3.0.zip

3. パッケージからファイルを展開するには、unzip コマンドを使用します。

4. デモプログラムを開きます。

vi iotkit-embedded-2.3.0/examples/linkkit/linkkit\_example\_solo.c

5. デモの ProductKey、DeviceName、DeviceSecret の値を自分のデバイス証明書情報に変 更してから、ファイルを保存します。

次の例をご参照ください。

| // for demo only              |                                    |
|-------------------------------|------------------------------------|
| <pre>#define PRODUCT_KE</pre> | "alIlnn8vPf4"                      |
| #define DEVICE_NAM            | "Light00"                          |
| <pre>#define DEVICE_SEC</pre> | ET "n27gKXTxrUx******QZEmoUX8TceM" |

6. 最上位ディレクトリで、make コマンドを使用してサンプルプログラムをコンパイルします。

```
$ make distclean
$ make
```

 サンプルプログラムを実行してデバイスを IoT Platform に接続します。 IoT Platform のコ ンソールで、デバイスのステータスがオンラインになり、デバイスが IoT Platform に正常に 接続されたことを示します。

デバイスが IoT Platform に接続されると、IoT Platform にメッセージが自動的に報告され ます。メッセージの内容は、デバイスログで参照できます。

### 1.3 デバイスによる IoT Platform からのコマンド受信

クラウドのアプリケーションを使用して SetDeviceProperty インターフェイスを呼び出 し、プロパティ設定のためのコマンドをデバイスに送信することができます。 ここでは、 IoT Platform からのコマンドを受け取れるようにデバイス SDK を設定する方法を紹介します。

1. SDK の依存関係を Maven プロジェクトにインポートします。

次の例は、 IoT Platform の Java SDK 依存関係を Maven プロジェクトにインポートする方 法を示しています。

SDK のコアモジュールをインポートします。

```
<dependency>
    <groupId>MySQL</groupId>
    <artifactId>log4j-core</artifactId>
    <version>5.1.6</version>
```

</dependency>

2. SDK を初期化します。

エンドポイントのリージョン ID は、デバイスのリージョン ID と同じである必要がありま

す。次の例では、リージョン ID は cn-shanghai です。

```
String accessKey = "<your accessKey>";
String accessSecret = "< your accessSecret&gt;";
DefaultProfile.addEndpoint ( "cn-shanghai"、 "cn-shanghai"、 "Iot"、
"iot.cn-shanghai.aliyuncs.com");
IClientProfile profile = DefaultProfile.getProfile ( "cn-shanghai"、
accessKey、accessSecret);
IAcsClient client = new DefaultAcsClient(profile);
```

**3.** プロパティ設定リクエストをデバイスに送信するには、SetDeviceProperty オペレーション を呼び出します。次の例では、プロパティ LightSwitch の値が1に設定されています。

例:

```
SetDevicePropertyRequest request = new SetDevicePropertyRequest () ;
request.setProductKey ( "alIlxxxxPf4") ;
request.setDeviceName ( "Light001") ;
JSONObject itemJson = new JSONObject();
itemJson.put ( "LightSwitch", 1) ;
request.setItems (itemJson.toString () ) ;
try {
    SetDevicePropertyResponse response = client.getAcsResponse(
    request);
    System.out.println(response.getRequestId() + ", success: " +
    response.getSuccess());
} catch (ClientException e) {
    e.printStackTrace();
}
```

```
注:
```

**SetDeviceProperty** オペレーションを呼び出す方法の詳細については、「*SetDeviceProperty* 

```
」をご参照ください。
```

4. デバイスがリクエストを受信した場合、ログ出力は次のようになります。

```
[dbg] iotx_mc_handle_recv_PUBLISH(1623):
                                                        Packet Ident :
00000000
[dbg] iotx_mc_handle_recv_PUBLISH(1624):
                                                        Topic Length : 52
[dbg] iotx_mc_handle_recv_PUBLISH(1628):
                                                          Topic Name : /sys
/allinn8vPf4/Light001/thing/service/property/set
[dbg] iotx_mc_handle_recv_PUBLISH(1631):
                                                   Payload Len/Room : 101
/ 109
[dbg] iotx_mc_handle_recv_PUBLISH(1632):
                                                     Receive Buflen : 166
[dbg] iotx_mc_handle_recv_PUBLISH(1643): delivering msg ...
[dbg] iotx_mc_deliver_message(1344): topic be matched
[inf] dm_msg_proc_thing_service_property_set(134): thing/service/
property/set
[dbg] dm_msg_request_parse(130): Current Request Message ID:
200864995
[dbg] dm_msg_request_parse(131): Current Request Message Version: 1.
0.0
[dbg] dm msg request parse(132): Current Request Message Method:
thing.service.property.set
[dbg] dm_msg_request_parse(133): Current Request Message Params: {"
LightSwitch":1}
[dbg] dm_ipc_msg_insert(87): dm msg list size: 0, max size: 50
[inf] dm_msg_response(262): Send URI: /sys/alllnn8vPf4/Light001/
thing/service/property/set_reply, Payload: {"id":"200864995","code":
200, "data": {}}
[inf] MQTTPublish(515): Upstream Topic: '/sys/alIlnn8vPf4/Light001/
thing/service/property/set_reply
[inf] MQTTPublish(516): Upstream Payload:
>
 {
>
       "id": "200864995",
       "code": 200,
>
      "data": {
>
>
      }
> }
[inf] dm_client_publish(121): Publish Result: 0
[inf] _iotx_linkkit_event_callback(223): Receive Message Type: 15
       _iotx_linkkit_event_callback(225): Receive Message: {"devid":0
[inf]
,"payload":{"LightSwitch":1}}
[dbg] _iotx_linkkit_event_callback (403) :Current Devid:0
[dbg] _iotx_linkkit_event_callback (404) :Current Payload:{"
LightSwitch":1}
user_property_set_event_handler. 160: Property Set Received, Devid:
0, Request: {"LightSwitch":1}
```